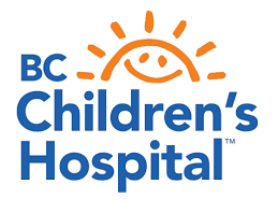

## CONTINUOUS GLUCOSE MONITORING (CGM) #3: REVIEWING YOUR RESULTS

Review sensor information at home on a weekly basis. This helps guide you with making informed adjustments. This is also very useful for your healthcare team and should be uploaded prior to your appointments. Regular review of this information is required to help maximize the benefits of this technology, and it will help you build your confidence in making ongoing adjustments.

Abbott FreeStyle Libre: https://myfreestyle.ca/en/products/libre/software

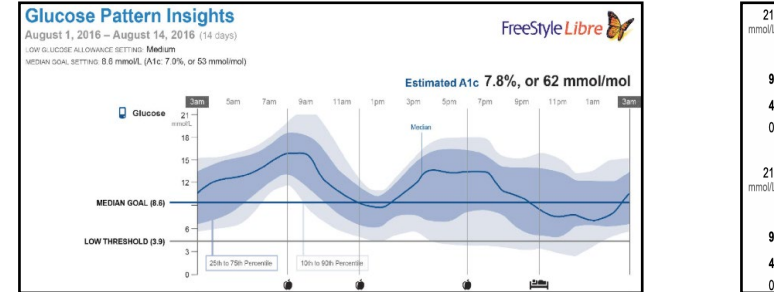

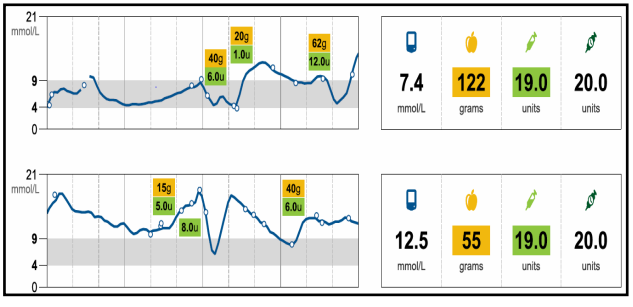

Dexcom G6®: Set up a Dexcom Clarity® account: https://clarity.dexcom.eu/

• To look up and interpret your reports: Dexcom Clarity® User Guide

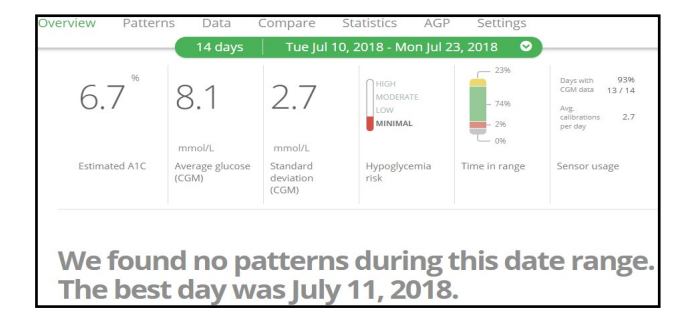

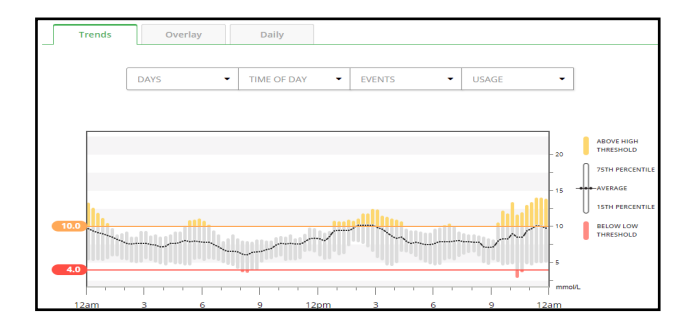

• If you are **not** on a pump, you will need to log carbohydrates and insulin doses into the Dexcom app, or the Libre reader, to help with adjustments.

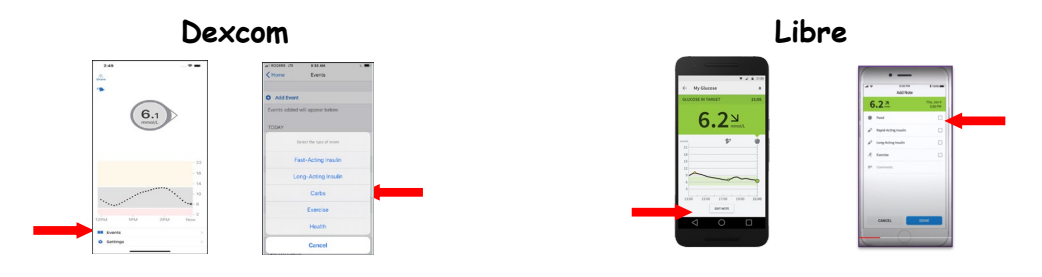

**Diasend@:** If you are **also** using an Omnipod® or Tandem<sup>TM</sup> t:slim  $\times 2^{TM}$  pump, you will need to set up a Diasend account as well, if you don't already have one:

- Register at https://diasend.com/ca-en.
- Your diabetes team will provide you with their clinic specific ID to share your data.
- Connect your G6® to your account:
  - Step 1: Log into your Diasend Account. Select "Connect App" on right side of screen.
  - Step 2: Click "Browse & Connect Apps." Then select "Dexcom." When pop-up screen appears, log into your Dexcom account.

|                        | glooko + dia:                         | Seend Share data Expo<br>IMPORTANT: It may take a coup<br>data is then automatically push | rt data Subscription Browse & connect app<br>ie of hours or until next dayterak before data may appear in your dissend<br>ed to diasend <sup>a</sup> at least once a day when new data is available.                                   | 95<br>Preports after you have established connection. Depending on activity tracker, your activity tracker's                                                                                                    |
|------------------------|---------------------------------------|-------------------------------------------------------------------------------------------|----------------------------------------------------------------------------------------------------|----------------------------------------------------------------------------------------------------|
|                        | TOOLS ACCOUNT ADMIN                   | LOG OUT                                                                                   | Filble<br>Filble offers weavable devices to help you lead a<br>healthier, more active life.<br>Connect                                                                                                    | Nanteeper The Raisleaguer ago is a personal trainer in your port connect                                                                                                    |
| Share data Connect app | Recent Updates (Jun 2018) Customer Sc |                                                                                           | Descent (50 Moliki / 66 app)<br>The traceum system are a rescon-<br>continuously lark your gluono hands not isonal.<br>For heter statetion management.                                                                                 | Advent herebyte i beruke<br>Den somer kinde date fundlige<br>Herebyte beruke somer somer somer somer somer somer<br>somer somer beruke somer beruke somer<br>somer somer beruke somer beruke somer<br>somer somer beruke somer beruke<br>somer somer beruke somer beruke<br>somer somer beruke somer beruke<br>somer somer beruke somer beruke<br>somer somer beruke somer beruke<br>somer somer beruke somer beruke<br>somer somer beruke somer beruke<br>somer somer beruke somer beruke<br>somer beruke somer beruke<br>somer beruke somer beruke somer beruke<br>somer beruke somer beruke somer beruke<br>somer beruke somer beruke somer beruke somer beruke<br>somer beruke somer beruke somer |
|                        |                                       |                                                                                           | Evenance<br>The Evenance Mobile Application works with the<br>Evenance Continuous Guozen Mobilizing System.<br>The mobile app provides any zacess to CM data<br>and similar the needs to any a defaulted<br>mobiler device.<br>Context | ь                                                                                                    |

• You can view your results by clicking on the "CGM" tab at the top of the page. (There may be a lag time before your results appear).

## Medtronic Diabetes:

- Set up a CareLink<sup>™</sup> Personal account (if you don't already have one):
  - https://www.medtronic.com/content/dam/medtronic-com/caen/patients/education/diabetes/covid19/CareLink\_UPDATED\_ENG082020.pdf
- Reports to review:
  - Assessment and Progress,
  - Meal Bolus Wizard (to track carbs)
  - Daily Reports (for events markers)
  - More info here: https://www.medtronic.com/content/dam/medtronic-com/caen/patients/education/diabetes/covid19/CareLink\_Module\_3%20June2020\_EN.pdf

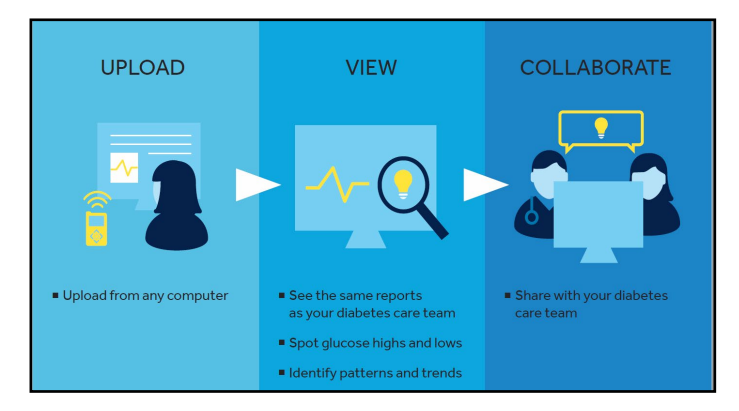